# ACTIVIDAD 2 – TEMA 5 - FTP

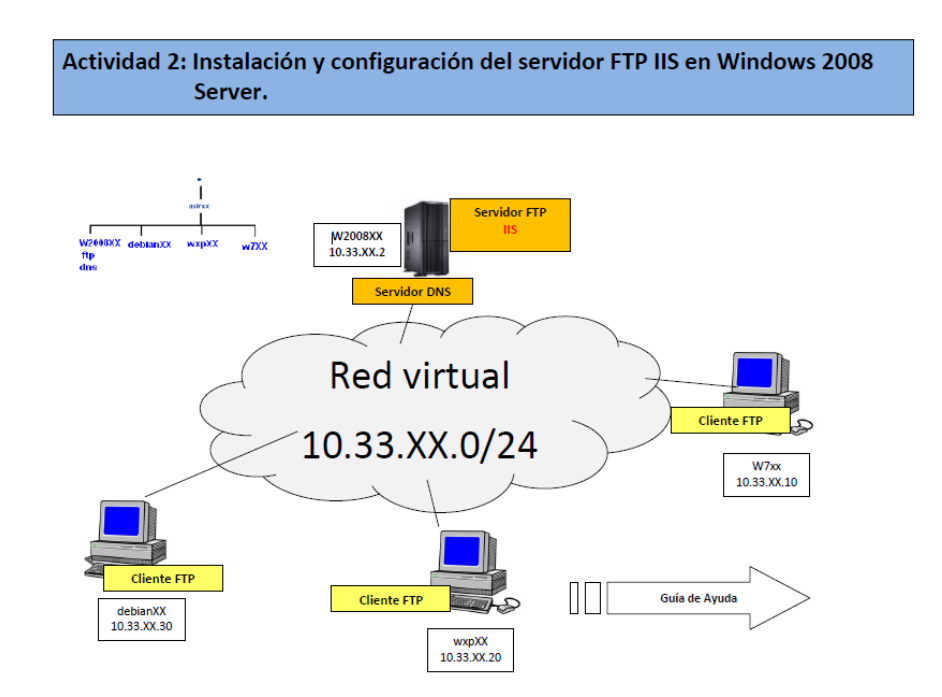

En primer lugar lo que tenemos que hacer es instalar en Windows 2008 un servidor web (IIS) y para ello nos vamos a agregar funciones y lo hacemos desde ahí

| 🟫 Home 🗙 📑 W52008_aux 🗙                                                            |                                                                                                    |                                                                                                    |   |
|------------------------------------------------------------------------------------|----------------------------------------------------------------------------------------------------|----------------------------------------------------------------------------------------------------|---|
| Asistente para agregar funciones                                                   |                                                                                                    |                                                                                                    | × |
| Seleccionar funci                                                                  | ones de servidor                                                                                                    |                                                                                                    |   |
| Antes de comenzar                                                                  | Seleccione una o más funciones para instalar en este servidor                                                                                                    |                                                                                                    |   |
| Funciones de servidor                                                              | Funciones:                                                                                                    | Descripción:                                                                                                    |   |
| Servidor web (IIS)<br>Servidos de función<br>Confirmación<br>Progreso<br>Resultado | Active Directory Rights Management Services     Servicios de acceso y directivas de redes     Servicios de acretorio     Servicios de Certificate Servier de Active Directory     Servicios de directorio ligero de Active Directory     Servicios de federación de Active Directory     Servicios de federación de Active Directory     Servicios de federación de Active Directory     Servicios de federación de Active Directory     Servicios de federación de Active Directory     Servicios de federación de Active Directory     Servicios de federación de Active Directory     Servicios de federación de Active Directory     Servicios de federación de Active Directory     Servicios de Inplementación de Windows (WDS)     Servicios UDDI     Servicios UDDI     Servicios UDDI     Servicios UDDI     Servicios UDDI     Servicios UDDI     Servicios UDDI     Servicios UDDI     Servicios UDDI     Servicios     Servicios UDEI     Servicios UDEI     Servicios UDEI     Servicios UDEI     Servicios UDEI     Servicios UDEI     Servicios     Servicios     Material     Servicios | Servidor web (IIS) proporciona una<br>infraestructura de aplicaciones web<br>confiable, administrable y escalable. |   |
|                                                                                    | < Anterior Siguiente                                                                                                    | e > Instalar Cancelar                                                                                              |   |

### Y seguimos el asistente y nos dice que se ha instalado correctamente

| Asistente para agregar funciones                                 | <b>A</b>                                                                                                    | × |
|------------------------------------------------------------------|----------------------------------------------------------------------------------------------------|---|
| Resultados de la i                                               | nstalación                                                                                                    |   |
| Antes de comenzar<br>Funciones de servidor<br>Servidor web (IIS) | Las siguientes funciones, servicios de función o características se instalaron correctamente:                                                                                                    |   |
| Servicios de función<br>Confirmación<br>Progreso                 | La actualización automática de Windows no está habilitada. Para instalar las actualizaciones más      recientes, use Windows Update en el Panel de control para buscar actualizaciones.     Servidor web (IIS)     Ø Instalación correcta |   |
| Resultado                                                        | Los siguientes servicios de función se instalaron:<br>Servidor web<br>Características HTTP comunes<br>Contenido estático<br>Documento predeterminado<br>Examen de directorios                                                             |   |
|                                                                  | Errores HTTP<br>Estado y diagnóstico<br>Registro HTTP<br>Monitor de solicitudes                                                                                                    |   |

Ahora nos vamos a Inicio y herramientas administrativas y nos vamos a administrador de Internet y en sitios ftp añadimos nuevo sitio y creamos ftplales

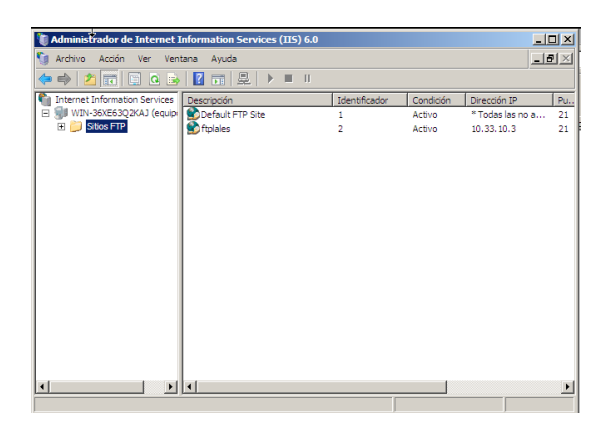

Este es el asistente que nos aparece para crear el sitio

| Asistente para crear un siti | o FTP                                                                   | ×  |
|------------------------------|-------------------------------------------------------------------------|----|
|                              | Asistente para crear un sitio<br>FTP                                    |    |
|                              | Este asistente le ayudará a crear un nuevo sitio FTP en<br>este equipo. |    |
|                              | Para continuar, haga clic en Siguiente.                                 |    |
|                              | < <u>Á</u> trás Siguiente > Cancela                                     | ar |

Nos pide un nombre y le ponemos ftplales

| Asistente para crear un sitio FTP                                                                    |          |
|----------------------------------------------------------------------------------------------------|----------|
| Descripción de sitio FTP<br>Describa el sitio FTP para que los administradores puedan identificarlo. |          |
| Escriba una descripción para el sitio FTP.                                                           |          |
| Descripción:                                                                                         |          |
| ftplales                                                                                             |          |
|                                                                                                    |          |
|                                                                                                    |          |
|                                                                                                    |          |
|                                                                                                    |          |
|                                                                                                    |          |
|                                                                                                    |          |
|                                                                                                    |          |
|                                                                                                    |          |
|                                                                                                    |          |
|                                                                                                    |          |
| < <u>A</u> tràs Siguien <u>t</u> e >                                                                 | Cancelar |

## Nos pide una dirección y le ponemos 10.33.10.2

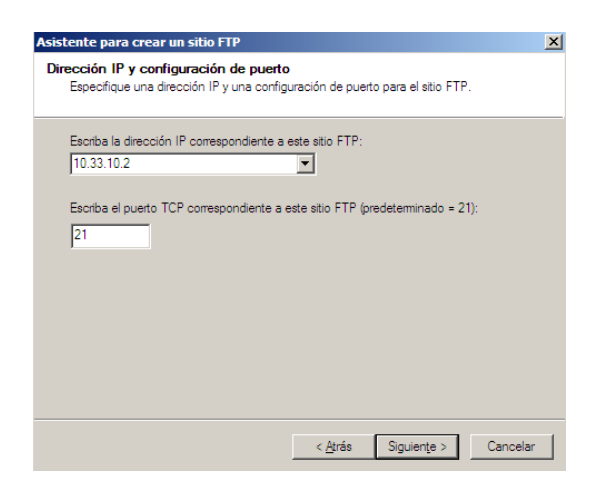

### Ahora en aislamiento de usuario, elegimos aislar usuarios

| El aislar               | niento de usuarios FTP impide que los usuarios accedan al directorio particular                                                                                                    |
|-------------------------|----------------------------------------------------------------------------------------------------|
| FTP de                  | otros usuarios en este sitio FTP.                                                                                                    |
| Importa                 | nte: ya que no se puede cambiar la opción de aislamiento de usuarios después                                                                                                    |
| de crea                 | r este sitio FTP, infómese sobre el aislamiento de usuarios FTP en la                                                                                                    |
| docume                  | intación del producto IIS antes de elegir una opción de aislamiento.                                                                                                    |
| C <u>N</u> o            | aislar usuarios                                                                                                    |
| (Lo:                    | usuarios pueden acceder al directorio partícular FTP de otros usuarios.)                                                                                                    |
| Aisl     (Los     sitio | ar usuarios<br>usuarios deben tener asignado un directorio particular FTP en la raíz de este<br>FTP.)                                                                                       |
| C Aisl<br>(Lo:          | ar a los usuarios mediante Active <u>D</u> irectory<br>s usuarios deben tener asignado un directorio particular FTP que esté<br>figurado usando sus nombres de cuenta en Active Directory.) |

## Y ahora elegimos una ruta donde vamos a crear el sitio y va a ser en /inetput/ftproot

| Asistente para crear un sitio FTP<br>Directorio particular de sitio FTP<br>El directorio particular es la raíz de sus subdirectorios | de cont  |
|----------------------------------------------------------------------------------------------------|----------|
| Escriba la nita de acceso de su directorio particular                                                                                |          |
| Buscar carpeta                                                                                                    | ×        |
| Asistente para crear un sitio FTP                                                                                                    |          |
|                                                                                                    | -        |
| Unidad de disquete (A:)                                                                                                    | <u> </u> |
|                                                                                                    |          |
| Archivos de programa                                                                                                    |          |
|                                                                                                    |          |
| ftproot                                                                                                    |          |
| history                                                                                                    |          |
| logs                                                                                                    |          |
| I temp                                                                                                    |          |
| www.root                                                                                                    | -        |
|                                                                                                    |          |
| Crear <u>n</u> ueva carpeta Aceptar Cancela                                                                                          | r j      |

| sistente para crear u                            | ın sitio FTP                                  |                    |                |          |  |
|--------------------------------------------------|-----------------------------------------------|--------------------|----------------|----------|--|
| Directorio particular<br>El directorio particula | <b>de sitio FTP</b><br>ar es la raíz de sus s | ubdirectorios de o | contenido FTP  |          |  |
| Escriba la ruta de ac                            | cceso de su directori                         | o particular.      |                |          |  |
| Ruta de acceso:                                  |                                               |                    |                |          |  |
| C:\inetpub\ftproot                               |                                               |                    |                | Examinar |  |
| ,                                                |                                               |                    |                |          |  |
|                                                  |                                               |                    |                |          |  |
|                                                  |                                               |                    |                |          |  |
|                                                  |                                               |                    |                |          |  |
|                                                  |                                               |                    |                |          |  |
|                                                  |                                               |                    |                |          |  |
|                                                  |                                               |                    |                |          |  |
|                                                  |                                               |                    |                |          |  |
|                                                  |                                               |                    |                |          |  |
|                                                  |                                               |                    |                |          |  |
|                                                  |                                               | < Atrãe            | Siguiente :    | Cancelar |  |
|                                                  |                                               | < /Lida            | orgalier ite s |          |  |

Le damos los permisos de acceso al sitio y le ponemos lectura y escritura

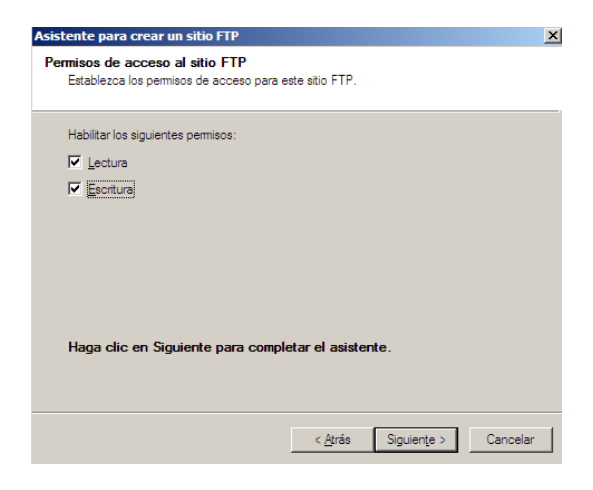

#### Ya tenemos el sitio creado

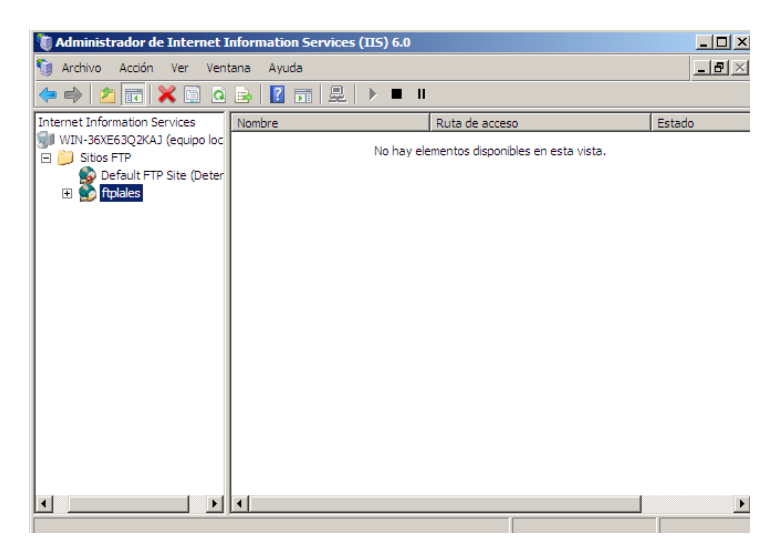

#### Ahora sobre el sitio vamos a crear un nuevo asistente que es directorio virtual

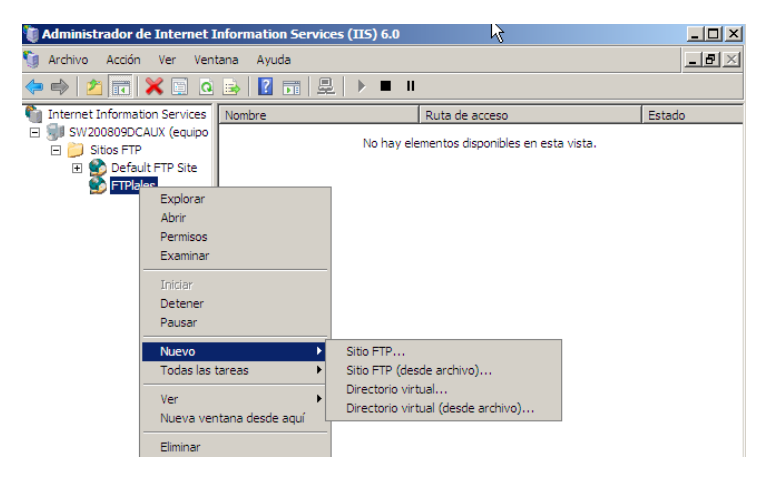

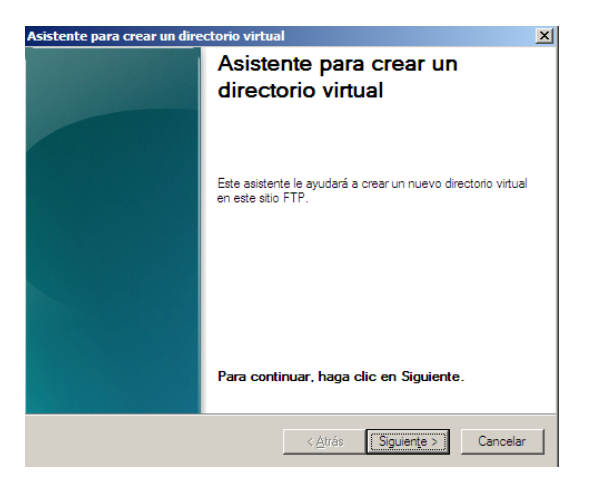

Y ahí ponemos el alias del directorio virtual, en este caso Jose

| Asis | tente para crear un directorio virtual                                                                                                    | × |
|------|----------------------------------------------------------------------------------------------------|---|
| Alia | as del directorio virtual<br>Especifique un nombre corto o un alias para este directorio virtual.                                                                       |   |
| 1    | Escriba el alias que desea utilizar para obtener acceso a este directorio virtual. Aplique<br>las mismas convenciones de nomenclatura que utiliza para los directorios. |   |
|      | Aliag:<br>Jose                                                                                                    |   |
|      |                                                                                                    |   |
|      |                                                                                                    |   |
|      |                                                                                                    |   |
|      | < <u>A</u> trás Siguien <u>t</u> e > Cancelar                                                                                                    | 1 |

Ahora nos vamos a panel de control y vamos a crear varios usuarios, uno de ellos Anonymous

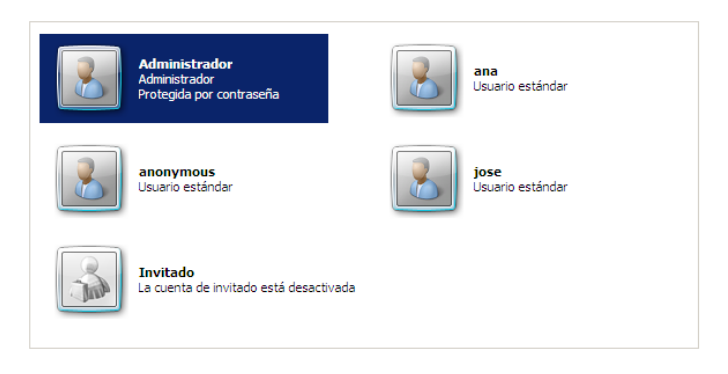

Y vamos a crear unas carpetas dentro de inetput/ftproot/LocalUser para cada usuario, la carpeta public será para el usuario Anonymous

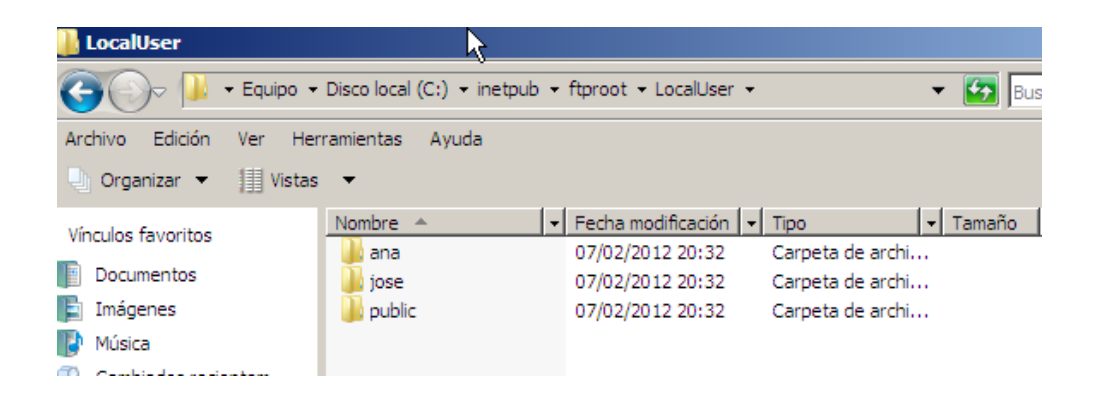

Ahora vamos a darle los permisos a las carpetas, a los de Anonymous le daremos solo de lectura y le negaremos el de escritura

| 🕌 Permisos de public                                                                                                    |                    |         | ×      |
|----------------------------------------------------------------------------------------------------|--------------------|---------|--------|
| Seguridad                                                                                                    |                    |         | ×      |
| Nombre de objeto: C:\inetpub\d                                                                                                    | tproot\LocalUser\p | ublic   | -   h  |
| Nombres de grupos o usuarios:                                                                                                    |                    |         | - 11 1 |
| SYSTEM                                                                                                    |                    |         |        |
| Administradores (WIN-36XE)                                                                                                    | 63Q2KAJ\Administr  | adores) |        |
| & ANONYMOUS LOGON                                                                                                    |                    |         |        |
| & Usuarios (WIN-36XE63Q2K                                                                                                    | AJ/Usuarios)       |         |        |
| & TrustedInstaller                                                                                                    |                    |         |        |
|                                                                                                    | Agregar            | Quitar  |        |
| Permisos de ANONYMOUS                                                                                                    |                    |         | - 11 1 |
| LOGON                                                                                                    | Pemitir            | Denegar |        |
| LOGON<br>Lectura y ejecución                                                                                                    | Pemitir            | Denegar | -      |
| LOGON<br>Lectura y ejecución<br>Mostrar el contenido de la carp                                                                                             | Pemtir             | Denegar | -      |
| LOGON<br>Lectura y ejecución<br>Mostrar el contenido de la carp<br>Lectura                                                                                  | Permitir           | Denegar |        |
| LOGON<br>Lectura y ejecución<br>Mostrar el contenido de la carp<br>Lectura<br>Escritura                                                                     | Permitir           |         |        |
| LOGON<br>Lectura y ejecución<br>Mostrar el contenido de la carp<br>Lectura<br>Escritura<br>Permisos especiales                                              | Permitir           |         |        |
| LOGON<br>Lectura y ejecución<br>Mostar el contenido de la carp<br>Lectura<br>Esortura<br>Permisos especiales<br>Obtener más información acerca:             | Permitir           |         |        |
| LOGON<br>Lectura y ejecución<br>Mostrar el contenido de la carp<br>Lectura<br>Escitura<br>Permisos especiales<br>Obtener más información acema:<br>Acepter  | Permitir           | Denegar |        |
| LOGON<br>Lectura y ejecución<br>Mostrar el contenido de la carp<br>Lectura<br>Escitura<br>Permisos especiales<br>Obtener más información acenca:<br>Aceptar | Permitir           | Denegar |        |

Al resto le vamos a dar todos los permisos

| 🕌 Permisos de public                   |                    |               | ×        |
|----------------------------------------|--------------------|---------------|----------|
| Seguridad                              |                    |               | ×        |
| Nombre de objeto: C:\inetpub\ft;       | proot\LocalUser\   | public        |          |
| Nambra da asuas a usuarias             |                    |               | 111      |
| CONTRACTOR OWNER                       |                    |               |          |
| CREATOR OWNER                          | -1                 | -             |          |
| Iose (WIN-36XE63G2KAJ yos<br>CALCENTEN | e)                 | _             |          |
| A Advision dama AMINI 20VEC            |                    |               |          |
| Administradores (WIN-36AE6             | 3G2RAU Adminis     | radores)      |          |
| Columnos (WIIN-36AE63Q2KA              | J (Usuanos)        |               |          |
| <u> </u>                               |                    |               |          |
|                                        | Agregar            | Quitar        |          |
|                                        |                    |               |          |
| Permisos de jose                       | Permitir           | Denegar       |          |
| Control total                          | Ľ                  |               |          |
| Modificar                              |                    |               |          |
| Lectura y ejecución                    |                    |               |          |
| Mostrar el contenido de la carpe       | sta 🗹              |               |          |
| Lectura                                |                    |               |          |
| Escritura                              |                    |               |          |
|                                        |                    |               |          |
| Uptener mas información acerca d       | e control y permit | los de acceso |          |
|                                        | Consular           | 1 Antonio     | - 11     |
| Aceptar                                | Caricelar          | Aprigar       |          |
|                                        |                    |               |          |
| Acen                                   | tar Cano           | elar ón       | linar    |
| noop                                   | Gane               | 010. OP       | TOPORT . |

Ahora vamos a poner un mensaje de bienvenida al servidor ftp, en propiedades y en mensajes

| Directorio particular    | Seg                  | uridad de directorios |
|--------------------------|----------------------|-----------------------|
| Sitio FTP                | Cuentas de seguridad | Mensajes              |
| Mensajes de sitio FTP    |                      |                       |
| Titular:                 |                      |                       |
|                          |                      |                       |
|                          |                      |                       |
|                          |                      |                       |
|                          |                      |                       |
|                          |                      |                       |
| Bienvenida:              |                      |                       |
| Bienvenida al servi      | dor FTP ISS de la    | red virtual lales     |
|                          |                      |                       |
|                          |                      |                       |
|                          |                      |                       |
| Salida:                  |                      |                       |
|                          |                      |                       |
| 1                        |                      |                       |
| Nº máximo de conexiones: |                      |                       |
|                          |                      |                       |
| ,                        |                      |                       |
|                          |                      |                       |

A continuación vamos a ponerle un tiempo de espera de conexión de 3000 segundos, para ellos lo ponemos en las propiedades de ftp y en sitio ftp

| Directorio               | particular              | Segur        | idad de directorios  |
|--------------------------|-------------------------|--------------|----------------------|
| Sitio FTP                | Cuentas                 | de seguridad | Mensaje              |
| Identificación de        | sitio FTP               |              |                      |
| Descripción:             | ftplales                |              |                      |
| Dirección IP:            | 10.33.10.3              |              | •                    |
| Puerto TCP:              | 21                      |              |                      |
| Conexiones de si         | tio FTP                 |              |                      |
| ○ Ili <u>m</u> itada     |                         |              |                      |
| € Limitadas a:           |                         |              | 100.000              |
| Tiempo de esper          | a de conexión (en se    | gundos):     | 3000                 |
| 🔽 <u>H</u> abilitar regi | stro                    |              |                      |
| Formato de re            | gistro acti <u>v</u> o: |              |                      |
| Formato de a             | rchivo de registro ext  | tendido W3 💌 | Propied <u>a</u> des |
|                          |                         |              |                      |
|                          |                         |              | Sesiones actua       |

Ahora vamos a hacer que el cliente 10.33.10.20 no pueda conectar con este servidor ftp para ello lo hacemos en seguridad de directorios y en negar acceso

| Sitio FT    | P Cue                             | ntas de segu | uridad      | Men             | sajes         |
|-------------|-----------------------------------|--------------|-------------|-----------------|---------------|
| Dire        | ctorio particular                 |              | Segurida    | d de directoria | os            |
| Restriccion | es de acceso de direcc            | iones TCP/IF |             |                 |               |
| De forma    | oredeterminada, a todr            | ne ine 🗸     | 1 @ come    | rlará al annaer | 2             |
| equipo:     | egar acceso                       |              |             | ×               | 1             |
| Excepto     | Tino:                             |              |             |                 |               |
| Acces       |                                   |              |             |                 |               |
|             | <ul> <li>Un único equi</li> </ul> | 90           |             |                 | egar          |
|             | 🔿 Grupo de equ                    | ipos         |             |                 | uitar         |
|             |                                   |              |             |                 | for me        |
|             | Dirección ID:                     |              |             |                 | The street of |
|             |                                   | _            |             |                 |               |
|             | 10 . 33 . 10 . 2                  | <u> </u>     | Consultar D | vs              |               |
| -           |                                   |              |             |                 |               |
|             | Aceptar                           | Can          | celar       | Ayuda           |               |
|             |                                   | -            |             |                 |               |
|             |                                   |              |             |                 |               |
|             |                                   |              |             |                 |               |
|             |                                   |              |             |                 |               |
|             |                                   |              |             |                 |               |
|             | Aceptar                           | Cano         | elar .      | Aplicar         | Ayu           |

| 🔁 Entradas de cuota para (C | :)                         | _ <b>_</b> ×           |
|-----------------------------|----------------------------|------------------------|
| Cuota Edición Ver Ayuda     |                            |                        |
| 🗅 🗙 🗃 🗠 🔍                   |                            |                        |
| Estado Nombre               | Nombre de inicio de sesión | Cantidad utilizada Líi |
| Ace anonymous               | WIN-36XE63Q2KAJ\anonymous  | 0 bytes                |
| Ace jose                    | WIN-36XE63Q2KAJ\jose       | 0 bytes                |
| @Ace                        | BUILTIN\Administradores    | 0 bytes                |
|                             |                            |                        |
|                             |                            |                        |
|                             |                            |                        |
|                             |                            |                        |
|                             |                            |                        |
|                             |                            |                        |
|                             |                            |                        |
|                             |                            |                        |
|                             |                            |                        |
|                             |                            |                        |
|                             |                            |                        |
|                             |                            |                        |
| 4                           | 1                          | ы                      |
|                             |                            | <u> </u>               |

Ahora nos vamos a un cliente por ejemplo Debian y vamos a poner <u>ftp 10.33.10.2</u> para conectar con el servidor y vemos como nos deja entrar

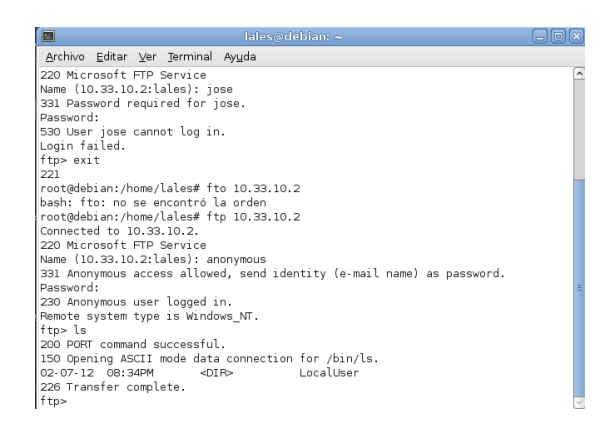

Si ahora nos vamos a un cliente XP donde tiene la IP 10.33.10.20 vemos que no puede entrar al servidor

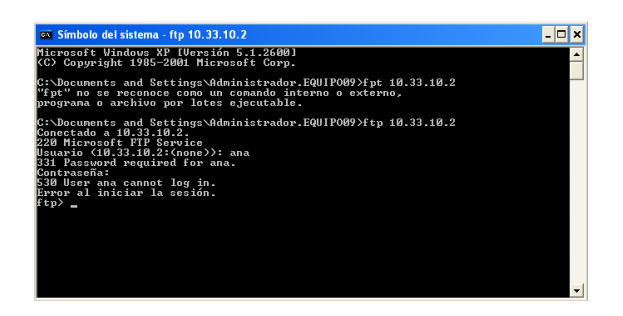

## MARÍA ÁNGELES PEÑASCO SÁNCHEZ-TEMA 5-FTP-ACTIVIDAD 2